## Como funciona a parametrização das novas regras de tributação PIS/COFINS para bebidas frias de acordo com a Lei 13097.2015?

Esta documentação aplica-se apenas à versão 23 do WinThor, a qual a PC Sistemas oferece suporte. Para atualizar o WinThor clique aqui. 👋

Com a edição da Lei 13.097 de 2015, foi alterada tributação para Bebidas Frias, portanto, referente ao PIS/COFINS deverão ser verificadas as alíquotas especificadas nos Art. 24 e 25 da Lei Supracitado e as alíquotas por Código e NCM da Tabela 4.3.10, para fins de cadastro de tributação na rotina 4001 - Cadastrar Tributação PSI/COFINS. Antes de iniciar o cadastro, siga as orientações abaixo:

## 1) Realize a seguinte parametrização:

 $\odot$ 

Acesse a rotina 132 - Parâmetros da Presidência, marque a opção Sim do 3113 - Enviar informações de %Redução de Alíq.Pis e % de Redução de Alíq.Cofins em infAdProd. Em seguida clique Salvar e Fechar;

2) Verifique a(s) figura(s) utilizada (s) nos produtos anteriores a 01/05/2015 (Data início da nova tributação)

| 4001 - Cadastrar Tributação PIS/COFINS<br>Winthor - PC Sistemas            | <b>∠</b> – <b>×</b>             |
|----------------------------------------------------------------------------|---------------------------------|
| Código Descrição                                                           |                                 |
| Parâmetros Composição do Cálculo Exceções a Regra                          |                                 |
| Parâmetros para composição da base de cálculo                              |                                 |
| Utilizar valor fixo (Litragem)                                             |                                 |
| Preço da mercadoria (Valor líquido)                                        |                                 |
| Utilizar parâmetros diferentes de PIS/COFINS para venda a consumidor final |                                 |
| Pauta                                                                      |                                 |
| Gerar base de PIS/COFINS para alíquotas zeradas                            |                                 |
| Considerar na base de cálculo                                              |                                 |
| IPI                                                                        |                                 |
| ST                                                                         |                                 |
| Outras despesas/seguro/selo                                                |                                 |
| Frete lançado na Nota Fiscal                                               |                                 |
| Deduzir valor do Suframa                                                   |                                 |
| Diferencial de Alíquota                                                    | ۹                               |
|                                                                            | <u>G</u> ravar <u>C</u> ancelar |

| 4001 - Cadastrar Tributação PIS/C<br>Winthor - PC Sistemas                             | ofins 🛛 - 🗆 ×                                          |
|----------------------------------------------------------------------------------------|--------------------------------------------------------|
| Código     Descrição       Parâmetros     Composição do Cálculo       Exceções a Regra |                                                        |
| Saídas em geral<br>% PIS % COFINS CST Saídas                                           | CST Devolução                                          |
| Base PIS/COFINS Litragem Valor PIS Litragem Valor COFI                                 | IS Litragem % Redução Alíq. PIS % Redução Alíq. COFINS |
| Saídas a consumidor final                                                              | Pauta                                                  |
| % PIS % COFINS CST Saídas Mensagem                                                     | CST Devolução Base de PIS/COFINS                       |
|                                                                                        | <u>G</u> ravar <u>C</u> ancelar                        |

• 3) Inclua vigência de tributação para as figuras tributárias (se necessário), conforme segue:

Tributação por litragem (unidade de medida) até 30/04/2015.

1) Na tela inicial, preencha os campos conforme necessidade e clique **Pesquisar**;

2) Selecione a tributação desejada na aba Resultado da Pesquisa-F6 e clique o botão Período de Vigência;

**Observação**: a vigência da tributação deve ser criada para a figura utilizada nos produtos a fim de que as informações não sejam alteradas em caso de recálculo do PIS/COFINS com a nova tributação.

| 4001 - Cadastr<br>Winthor - PC Sistemas | ro de Tri     | butação PIS/COF                  | INS           |                    | ? 🛛 _ | <b>×</b> |
|-----------------------------------------|---------------|----------------------------------|---------------|--------------------|-------|----------|
|                                         | Filtros-F5    | Resultado da Pesquisa-F6         |               |                    |       |          |
| Incluir                                 |               |                                  |               |                    |       |          |
| Editar                                  | Arraste uma   | coluna para este campo para agru | ipar os dados | por esta coluna    |       |          |
| Pesquisar                               | I Cód.Tribut. | Descrição Tributação             | VI Fixo       | Utiliza PIS/COFINS | Preço | Pau      |
|                                         | 1             | ISENTA                           |               |                    |       |          |
| Emitir Figuras Tributárias              | 3             | FIGURA TRIBUTADA                 | $\checkmark$  |                    |       |          |
| ö Outros                                |               |                                  |               |                    |       |          |
| Validar Tributação                      |               |                                  |               |                    |       |          |
| Período de Vigência                     |               |                                  |               |                    |       |          |
| Fechar                                  |               |                                  |               |                    |       |          |
|                                         |               |                                  |               |                    |       |          |
|                                         |               |                                  |               |                    |       |          |
|                                         |               |                                  |               |                    |       |          |
|                                         |               |                                  |               |                    |       |          |
|                                         |               |                                  |               |                    |       |          |
|                                         |               |                                  |               |                    |       |          |
|                                         |               |                                  |               |                    |       |          |
|                                         | ۰ II          | 1                                |               |                    |       | •        |
|                                         |               |                                  |               |                    |       |          |

3) Acione o botão Incluir;

| 4001 - Cadastro<br>Winthor - PC Sistemas                                                          | de Tributação PIS/COFINS - Vigência                                                                 | ? ☑ _ □ × |
|---------------------------------------------------------------------------------------------------|----------------------------------------------------------------------------------------------------|-----------|
| ∀ Cadastro                                                                                        | Filtros-F5 Resultado da Pesquisa-F6                                                                 |           |
| Incluir  Pesquisar  Pesquisar  Limpar Campos  Relatório  Outros  Importar Tributação Atual Fechar | Período Vigência<br>01/04/2015 • a 30/04/2015 • 👔<br>Código Tribut. Descrição Tributação PIS/COFINS |           |

4) Preencha os campos Período e Código da Tributação de PIS/COFINS Atual;

5) Clique **Confirmar**. Em seguida, retorne à figura original e altere a tributação com os novos percentuais do PIS/COFINS conforme **Lei 13.097** de 2015.

| Rotina do Winthor<br>Winthor - PC Sistemas           | <b>□</b> _ <b>□</b> × |
|------------------------------------------------------|-----------------------|
| Código / Descrição da Tributação de PIS/COFINS Atual |                       |
| Período                                              |                       |
| Confirmar Cancelar                                   |                       |

## 4) Crie ou altere a tributação por litragem (unidade de medida) até 01/05/2015.

1) Cadastre/altere na rotina **4001** as figuras tributárias a ser vinculadas aos produtos na rotina **271** - Cadastrar Tributação do Produto e/ou **5 74** - Cadastrar Tributação nos Produtos com base no **Volume** de embalagem para os NCMs a que se refere a Lei 13.097 de 2015 e a Tabela 4.3.10 (Utilizada na EFD-Contribuições);

2) Desmarque a opção Utilizar valor fixo (Litragem) e marque as opções Preço da mercadoria (Valor Líquido) e Utilizar parâmetros diferentes de PIS/COFINS para venda a consumidor final;

| 4001 - Cadastrar Tributação PIS/COFINS<br>Winthor - PC Sistemas            | <b>□</b> - <b>□</b> × |
|----------------------------------------------------------------------------|-----------------------|
| Código Descrição                                                           |                       |
| Parâmetros Composição do Cálculo Exceções a Regra                          |                       |
| Parâmetros para composição da base de cálculo                              |                       |
| Utilizar valor fixo (Litragem)                                             |                       |
| 📝 Preço da mercadoria (Valor líquido)                                      |                       |
| Utilizar parâmetros diferentes de PIS/COFINS para venda a consumidor final |                       |
| Pauta                                                                      |                       |
| Gerar base de PIS/COFINS para alíquotas zeradas                            |                       |
| Considerar na base de cálculo                                              |                       |
| IPI IPI                                                                    |                       |
| 🗖 ST                                                                       |                       |
| Outras despesas/seguro/selo                                                |                       |
| 🔲 Frete lançado na Nota Fiscal                                             |                       |
| 🔲 Deduzir valor do Suframa                                                 |                       |
| Diferencial de Alíquota                                                    | <b>(</b>              |
|                                                                            |                       |
|                                                                            | Gravar Cancelar       |

3) Na aba Composição do Cálculo preencha os campos em destaque e clique o botão Gravar;

| 4001 - Cadastrar Tributação PIS/COFINS<br>Winthor - PC Sistemas                       | <b>∠</b> _ <b>⊂</b> ×           |
|---------------------------------------------------------------------------------------|---------------------------------|
| Código Descrição                                                                      |                                 |
| Parâmetros Composição do Cálculo Exceções a Regra                                     |                                 |
| Saidas em geral                                                                       |                                 |
| % PIS % COFINS CST Saídas CST Devoluç                                                 | ;ão                             |
| 165,0000 7,0000 1 - Operação Tributável com Alíquota Be 🔻 50 - Opera                  | ção com Direito a Crédito - V 👻 |
| Base PIS/COFINS Litragem Valor PIS Litragem Valor COFINS Litragem % Redução Alíq. PIS | % Redução Alíq. COFINS          |
| Mensagem                                                                              |                                 |
| Saídas a consumidor final                                                             | Pauta                           |
| % PIS % COFINS CST Saídas CST Devolução                                               | Base de PIS/COFINS              |
| Mensagem                                                                              |                                 |
|                                                                                       |                                 |
|                                                                                       | ravar <u>C</u> ancelar          |

Importante:

- As informações dados referentes aos percentuais PIS/COFINS que devem ser utilizados constam na Tabela 4.3.10, disponibilizado pela Receita Federal do Brasil, estes percentuais são diferentes dos apresentados no arquivo da na Lei 13.097/2015 Art. 24 e 25, esta diferença ocorre devido a redução de alíquota conforme dados dos Anexo II e III.
- A criação de vigência de tributação para entradas é realizada na rotina 212 Cadastrar Tributação Entrada de Mercadoria, tela principal, opção Vigência de Tributação de PIS/COFINS.
- Os dados preenchidos na caixa Saídas a consumidor final em geral serão utilizados para Pessoa Jurídica, exceto Varejistas. No caso dos varejistas se faz necessário criar uma figura tributária como exceção, conforme orientação disponível a seguir:
- Criar uma figura tributária como exceção Varejistas
  - 1) Preencha o campo Descrição;

2) Na aba Parâmetros, caixa Parâmetros para composição da base de cálculo e marque a opção Preço da mercadoria (Valor líquido);

| Parâmetros para composição da base de cálculo                              |
|----------------------------------------------------------------------------|
| Utilizar valor fixo (Litragem)                                             |
| Preço da mercadoria (Valor líquido)                                        |
| Utilizar parâmetros diferentes de PIS/COFINS para venda a consumidor final |
| Pauta                                                                      |
| Gerar base de PIS/COFINS para alíquotas zeradas                            |
|                                                                            |

3) Na aba Composição do Cálculo preencha os campos em destaque conforme necessidade;

| 4001 - Cadastrar Tribu<br>Winthor - PC Sistemas      | itação PIS/COF          | INS                      | <b>Z</b> _ <b>X</b>             |
|------------------------------------------------------|-------------------------|--------------------------|---------------------------------|
| Código Descrição                                     |                         |                          |                                 |
| Parametros/ Composição do Calculo                    | Exceções a Regra        |                          |                                 |
| % PIS % COFINS                                       | CST Saídas              | CST Devolu               | ição                            |
| Base PIS/COFINS Litragem Valor PIS Litra<br>Mensagem | agem Valor COFINS Litra | agem % Redução Alíq. PIS | % Redução Alíq, COFINS          |
| Saídas a consumidor final                            |                         |                          | Pauta                           |
| % PIS % COFINS                                       | CST Saídas              | CST Devolução            | Base de PIS/COFINS              |
| Mensagem                                             |                         |                          |                                 |
|                                                      |                         |                          | <u>G</u> ravar <u>C</u> ancelar |

4) Para vincular a exceção ao código principal, acesse a figura tributária principal em seguida a aba Exceções a Regra;

5) Selecione as opções em destaque conforme orientações:

- Tipo: Tipo Cliente
  Tipo 2: PIS/COFINS Cumulativo
  Valor/código: Pessoa Jurídica
- Demais campos conforme necessidade.

6) Clique Gravar;

| 4001 - Cadastrar<br>Winthor - PC Sistemas | Tributação PIS/                  | COFINS              |             |                          | <b>∠</b> _ ⊂ ×  |
|-------------------------------------------|----------------------------------|---------------------|-------------|--------------------------|-----------------|
| Código                                    | scrição                          |                     |             |                          |                 |
|                                           |                                  |                     |             |                          |                 |
| Parâmetros Composição do                  | Cálculo <u>E</u> xceções a Regra |                     |             |                          |                 |
| Тіро                                      | Tipo 2                           | Tipo 3              |             | Código Exceção da Figura | a Tributária    |
| Tipo Cliente 🔹                            | PIS/COFINS Cumulatico 💌          | Nenhum              | -           |                          | <b>-</b>        |
| Valor/Código                              | Valor/Código 2                   | Valor/Código 3      |             |                          |                 |
| Pessoa Jurídica 💌                         | <b>▼</b>                         |                     | •           | Incluir Excluir          | Limpar          |
| Tipo Valor/Có                             | idigo Tipo 2                     | Valor/Código 2      | Tipo 3      | Valor/Código 3           | Cód.Fig.Tribut. |
|                                           | Não existen                      | n registros a seren | n mostrados |                          |                 |
| <                                         |                                  |                     |             |                          | •               |
|                                           |                                  |                     |             | Gravar                   | Cancelar        |

6) Para diferenciar o cliente pessoa jurídica varejista do atacadista, para fins de tributação do PIS COFINS nas notas fiscais, acesse a rotina **302** – Cadastrar cliente, preencha o campo **PIS/COFINS cumulativo** \*\* conforme orientação do seu contador. Em seguida clique **Salvar**.

| 302 - Cadastrar C<br>Winthor - PC Sistemas                 | lie                                    | inte              |                             |                   |                |                      |                        | <b>-</b> - 1     | ×    |
|------------------------------------------------------------|----------------------------------------|-------------------|-----------------------------|-------------------|----------------|----------------------|------------------------|------------------|------|
| Opções de navegação                                        | «                                      |                   | Contrair                    | 🕂 Expandir        | 👌 Restaura     | r                    |                        |                  | ~~   |
| Seções:                                                    |                                        |                   | Isento de I                 | IPI               | -              | Sim(S)               |                        | •                | *    |
|                                                            | *                                      |                   | Isento de 1                 | Taxa de Boleto    |                | Não(N)               |                        | -                |      |
| ···· 02 - Dados Cadastrais                                 |                                        |                   | Calcular ST                 | Г                 |                | Não(N)               |                        | -                |      |
|                                                            |                                        |                   | Calcular ST                 | T Fonte           |                | Não(N)               |                        | -                |      |
|                                                            |                                        |                   | IVA Fonte                   | Diferenciado      |                |                      |                        |                  |      |
| 06 - Posição Financeira                                    |                                        |                   | Número TA                   | ARE               |                |                      |                        |                  |      |
| ▲ 07 - Condições Comerciais                                |                                        |                   | Utiliza Rep                 | asse              |                | Não(N)               |                        | -                |      |
|                                                            |                                        |                   | Utiliza IE S                | implificada       |                | Não(N)               |                        | -                |      |
| Dias de atendimento                                        | Ξ                                      |                   | Tipo de De                  | sconto de Isenç   | ;ão do ICMS    |                      |                        | -                |      |
| - 7.3 - Opcões I                                           |                                        |                   | Cliente Participa do FUNCEP |                   | EP             | Não(N)               | ăo(N)                  |                  |      |
| 7.4 - Opções II                                            |                                        |                   | Isento de l                 | Diferença de Alio | quotas         | Não(N)               |                        | -                |      |
| 08 - Tributação                                            |                                        |                   | Aplicar Des                 | sconto Simples N  | Vacional       | Não(N)               |                        | -                |      |
| ···· 09 - Observações Gerenciais                           |                                        |                   | Status da                   | Consulta ao Sint  | tegra          |                      |                        | -                |      |
| 11 Dados Profissionais                                     |                                        |                   | Status da                   | Consulta Sintegr  | ra / data Cons |                      |                        | -                |      |
|                                                            |                                        |                   | CRF                         |                   |                | Não(N)               |                        | •                | -    |
| - 13 - Medicamentos                                        |                                        |                   | ANVISA                      |                   |                | Não(N)               |                        | -                | =    |
| 14 - Auto peças                                            | +                                      |                   | SUS                         |                   |                | Não(N)               |                        | -                | 8    |
|                                                            |                                        |                   | Nº do Regi                  | istro para Comp   | ra de Mercado  |                      |                        |                  | nag  |
| cumulativo                                                 | 2                                      |                   | Tipo de Cli                 | ente do ramo de   | e Medicamento  | T - Distribuidora(T) |                        | -                | J.   |
| Apenas os campos obrigatórios     PIS/COFINS Cumulativo ** |                                        | *                 | Não(N)                      |                   | -              | ÷ 5                  |                        |                  |      |
| Ações Camp                                                 | o ob<br>o nã                           | rigató<br>io edit | írio<br>tável               |                   |                |                      | <u>S</u> alvar         | <u>C</u> ancela  | r    |
| 302 - Cadastrar Cliente                                    |                                        |                   |                             |                   |                |                      | Configuração do dicion | ário: Personali: | zada |
|                                                            | Versao do dicionario de dados: 2401030 |                   |                             |                   |                |                      |                        |                  |      |

## Observações:

- Quando o mesmo volume possuir mais de uma figura tributária cadastrada, somente uma destas deverá ser utilizada. Neste caso, vincule a figura principal, pois, ela atende às tributações para pessoa jurídica não varejista e consumidor final. A figura tributária criada para vendas para varejistas deve ser empregada como exceção dentro da figura principal.
- Este processo somente valida as vendas de mercadorias para pessoa jurídica varejista, mesmo o cliente sendo Cumulativo ou não, o processo de venda não será impactado. Tem como finalidade validar regras dentro do sistema para atender as notas emitidas e a geração do SPED Contribuições.